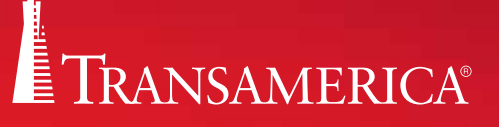

# CHECKING YOUR PENDING JUST GOT EASIER.

AGENT NET INFO MOBILE PENDING

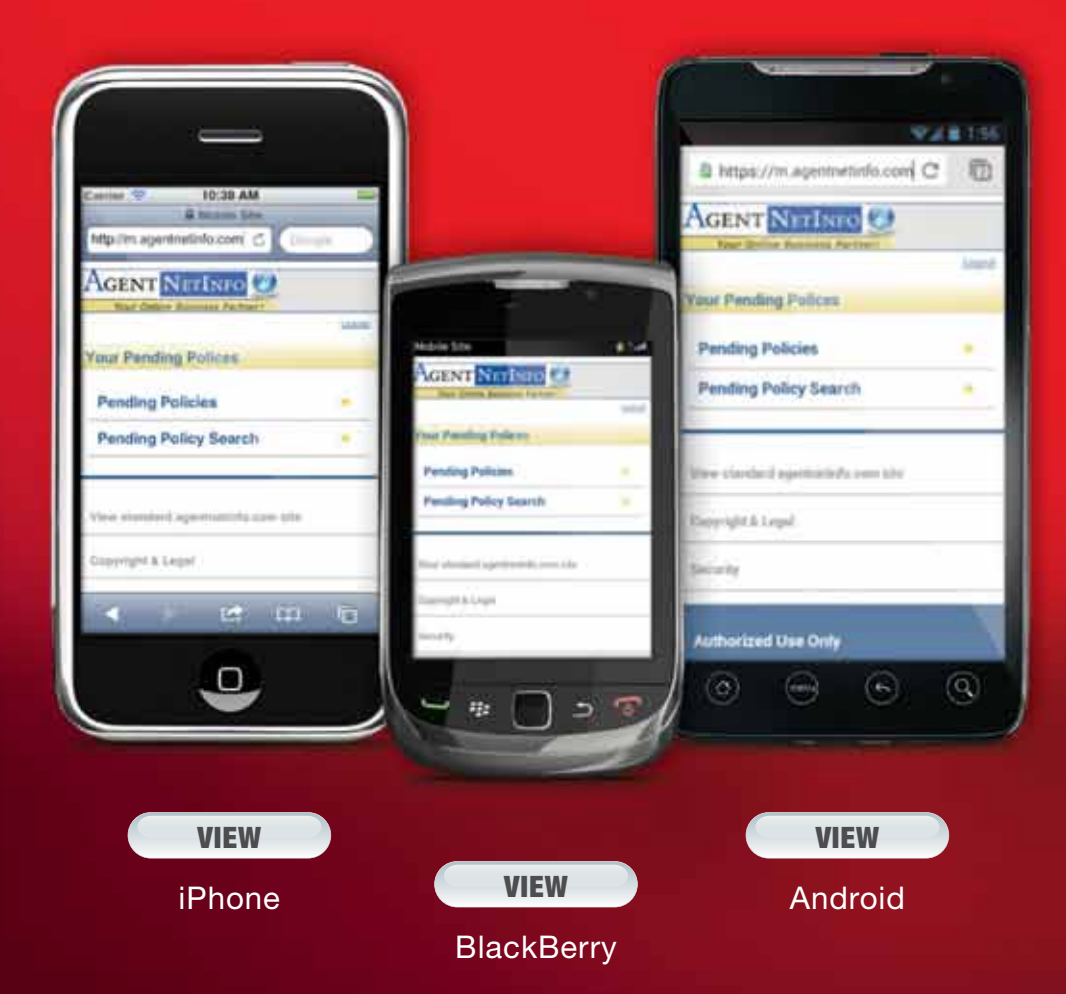

83285\_howto 0912

For agent use only. Not for public distribution. Life Insurance products may be underwritten by one of the following Transamerica companies: Monumental Life Insurance Company, Cedar Rapids, IA, Transamerica Life Insurance Company, Cedar Rapids, IA, Transamerica Financial Life Insurance Company, Harrison, NY, Western Reserve Life Assurance Co. of Ohio, Columbus, OH.

Open the Safari browser on your iPhone.

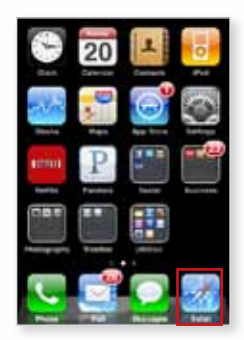

Enter the mobile address—https://m.agentnetinfo.com/ <sup>1</sup> Select 'Go'.

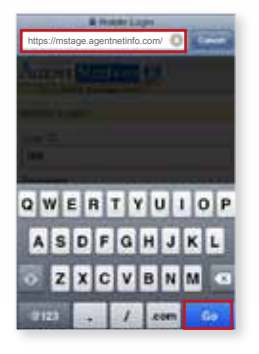

Or scan the QR Code to access the ANI Mobile Pending website. <sup>1</sup>

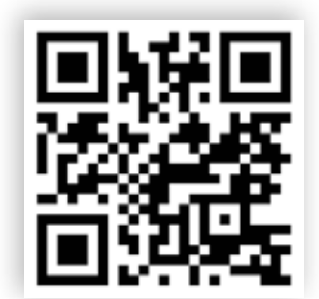

Scan to launch the ANI Mobile Pending website. To scan, download a barcode/QR code scanner from the iPhone App Store.

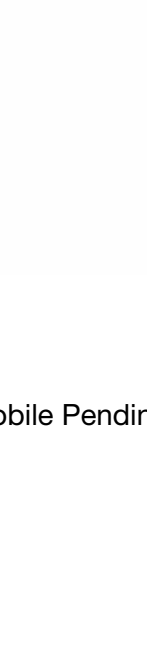

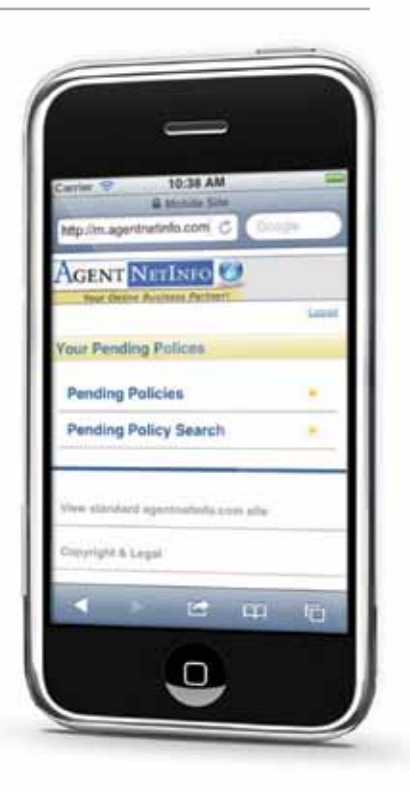

33285\_howto 0912

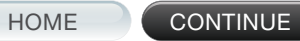

Once you are at the website, click on the arrow icon at the bottom-center of the screen.

| Renewing<br>Nuthanetwiskan G Corp. |   |
|------------------------------------|---|
| Metale Login.                      |   |
| Over C:                            | 5 |
| Passard                            | ð |
| Characteristics ing Black ID       |   |
| A 1 (2) (1) (1)                    | i |

Select 'Add to Home Screen' to create a shortcut icon on your home page screen.

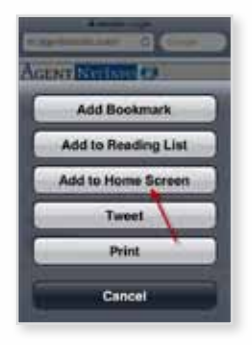

| Carrier 9   | 10:38 AM                                                                                                    | -      |
|-------------|----------------------------------------------------------------------------------------------------|--------|
| http://m.ag | a statute Site                                                                                                    | Doogle |
| Agent       | NETINFO 🧭                                                                                                    |        |
|             | Contraction of the local diversion of the local diversion of the loc | Lapet  |
| Your Pen    | ding Polices                                                                                                    |        |
| Pending     | Policies                                                                                                    |        |
| Pending     | Policy Search                                                                                                    |        |
| Silve shad  | ard agantrations core a                                                                                                    | n.     |
| Copyright   | h Legal                                                                                                    |        |
| -           |                                                                                                    | n la   |

Name the home screen icon "ANI Mobile Pending". Select 'Add'.

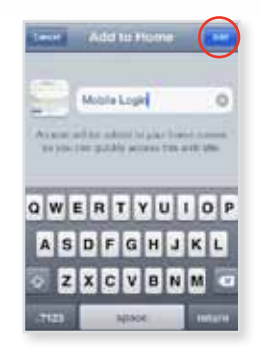

The ANI Mobile Pending Website icon will now appear on your iPhone home screen. Select the icon to access the ANI Mobile Pending Website.

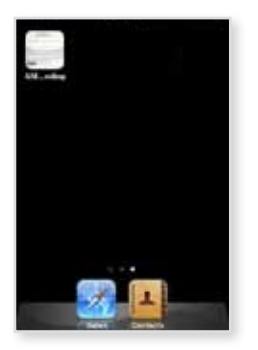

Log in to your Agent Net Info account.

| Binnin Lage<br>Mathagenheimtaans C                 |  |
|----------------------------------------------------|--|
| The Cline Server Server                            |  |
| Liwith:                                            |  |
| Pesseere                                           |  |
| Discounter me User 10<br>Login Trouble Reging in 1 |  |
| < - e ш с                                          |  |

Click on 'Pending Policies' to see the list of all of your pending policies.

|               | VETAPOLANDON C               | _     |
|---------------|------------------------------|-------|
|               | AGENT NITISTO                |       |
|               | ther divise Represe factors  | water |
|               | Your Pending Follows         |       |
| $\rightarrow$ | Pending Palicies             |       |
|               | Pending Policy Search        |       |
|               |                              | -     |
|               | The support spectrum and the |       |
|               | Conversion is Logist         |       |
|               | 20 C 000 000                 | 100   |

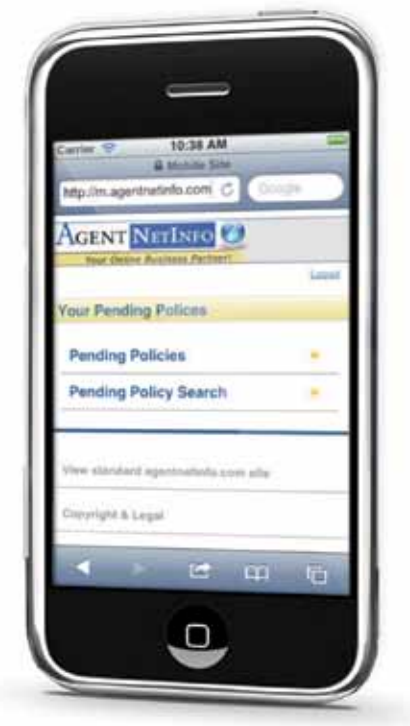

Click on the agent's name to see all pending cases for that agent.

| Bitrative C                       | -  |
|-----------------------------------|----|
| AGENT                             |    |
| Producers<br>Record Statements 79 |    |
| Albanese, Patrick                 |    |
| Anderson, Hobert A                | •  |
| Anderson, Robert A                |    |
| Bowers, Gabe J                    | •  |
| < ► @ iii                         | Ð. |

Click on policy number to see details...

| A forcer before which the Interference and the Interference and the Interferenc |
|----------------------------------------------------------------------------------------------------|
| AGENT NOTING C                                                                                                    |
| Pending Policy Results                                                                                                    |
| Policies for Albuman, Publick<br>Records Federated 4                                                                                                    |
| 817098395-Green, Al<br>Gobwitted                                                                                                    |
| Reserve Toma I Reserve Producer Cal                                                                                                    |
| ∢ ► त वा द                                                                                                    |

CONTINUE

You can also click on 'Not Assigned' to email New Business/Underwriting.

| Persiting Parks           | y Donait           |
|---------------------------|--------------------|
| Pulicy Bandaet            | 0171134945         |
| Witting Agents            | Advention, Fabrick |
| Internet Ramm             | United By          |
| Pulling Distory           | Relevelland        |
| Active Prop.              | 446                |
| Parca Arresterit          | 3204-300-36        |
| Ered DI Delivery<br>Date: |                    |
| Email MESSWE              | Sar Anagred        |

| Carrier 😤 10:3                                 | 8 AM          |   |
|------------------------------------------------|---------------|---|
| A Minister Contraction Contraction Contraction | nt Coope      | 2 |
| Agent NETIN                                    | 00            | 1 |
| THE CHINE PROPERTY                             | Los           | 4 |
| Your Pending Police                            | 16.2          |   |
| Pending Policies                               |               |   |
| Pending Policy Se                              | arch =        |   |
| Vive standard agenerat                         | infa com alla |   |
| Copyright & Legal                              |               |   |
| < > 1                                          | e a 6         |   |

Once you have filled out all required information on the Email screen, click 'Send' to send email off to New Business/Underwriting.

|                                 | ind set    |
|---------------------------------|------------|
| Full Name:                      |            |
| Dollar Lin                      |            |
| To:                             |            |
| New Dusine is Undersrifting Dep | interest . |
| Bubject                         |            |
| NV Matele Greet - Policy XXXX   | 15411055   |
| Writing Agent:                  |            |
| Alazzene, Patrica EDEPHITER     | 4.15       |
| E-mail Address:                 |            |
| нолиций верокалоги              |            |
| Day Time Phone:                 |            |
| 3153553546                      | ]          |
| Fax:                            |            |
| 313382552                       | )          |
| Comments                        |            |
|                                 |            |
|                                 |            |
|                                 |            |

Back at the home screen, click on 'Pending Policy Search' to look up a particular case.

|               | E Music De<br>Hy Imagentiethic con | - |
|---------------|------------------------------------|---|
|               |                                    |   |
|               | Your Prodety Folices               | - |
|               | Pending Policies                   |   |
| $\rightarrow$ | Pending Policy Search              | • |
|               | They exceed agent of the law law   |   |
|               | Ensurigità à Legari                | _ |
|               | < е ш                              | 0 |

| Carrier 😌    | 10:38 AM              |        | 10 |
|--------------|-----------------------|--------|----|
| htp://m.apt  | entrustinfo.com C     | Dougle | 2  |
| Agent        | NETINFO 🧭             |        | 1  |
| tour the     | ne Availant Pacifiert | i.e    | 44 |
| Your Pend    | ing Polices           |        |    |
| Pending      | Policies              |        |    |
| Pending      | Policy Search         |        |    |
| View stands  | nt agantnations som   | -      |    |
| Corryright & | Legal                 |        |    |
| -            |                       | an to  |    |

Search by Policy Number, Insured Last Name or Insured First Name.

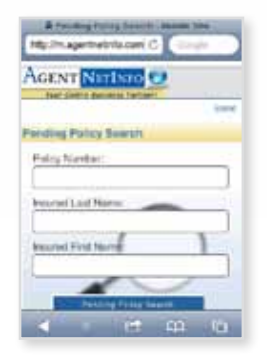

83285\_howto 0912

Open the web browser on your BlackBerry.

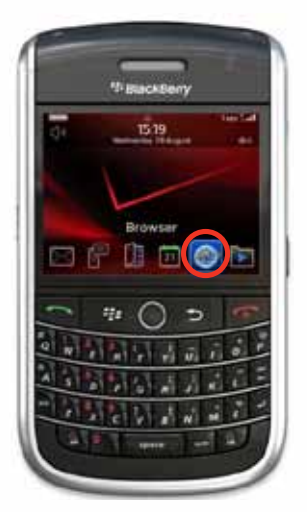

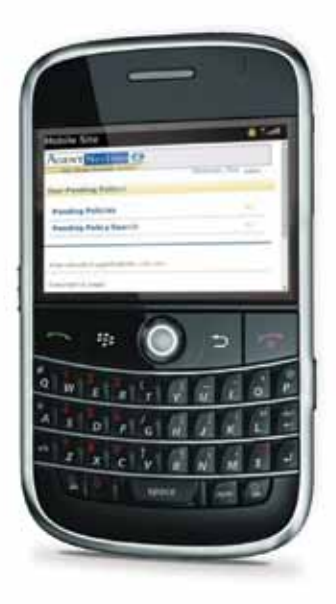

Enter the mobile address—https://m.agentnetinfo.com/  $^{\scriptscriptstyle 2}$ 

Press return or the enter key on your device.

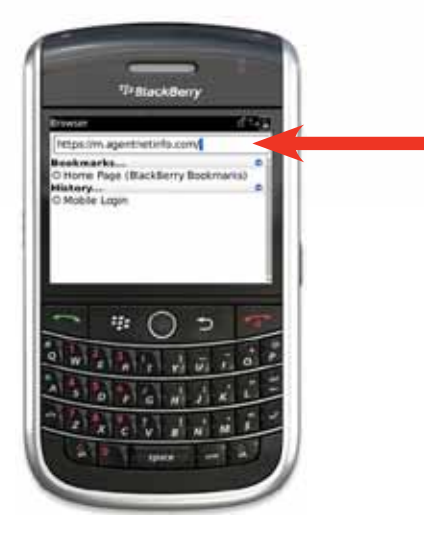

Or Scan the QR Code with a QR code application to access the ANI Mobile Pending website.<sup>2</sup>

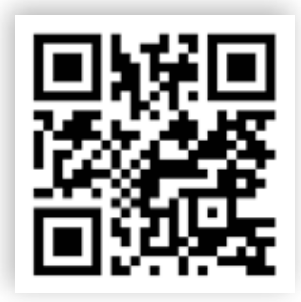

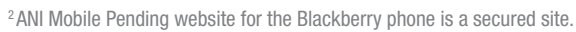

Press your 'Menu' button. Then select 'Add to Bookmarks'.

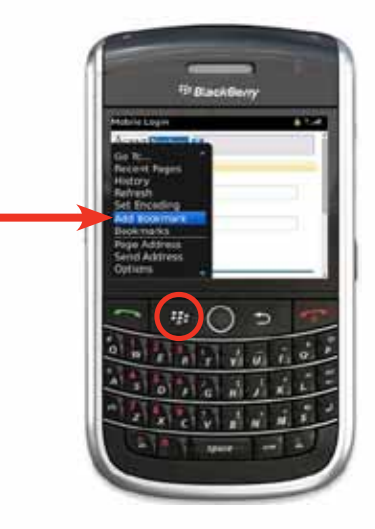

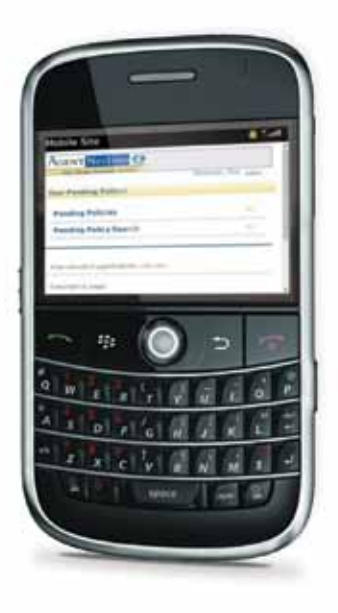

An 'Add to Bookmarks' window will appear.

In the 'Title' field, enter "ANI Mobile Pending", scroll down and then select 'Add'.

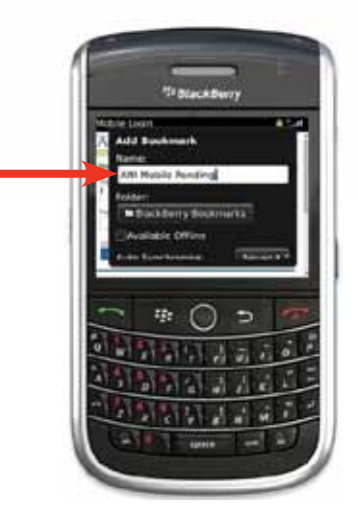

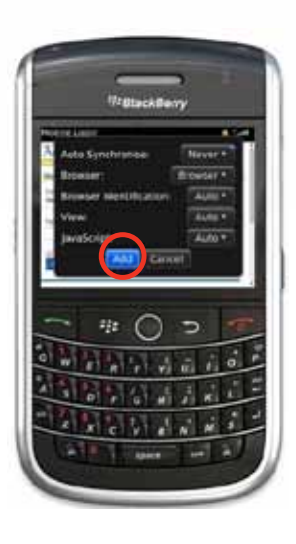

HOME

83285\_howto 0912

Login to your Agent Net Info account with your normal user ID and password.

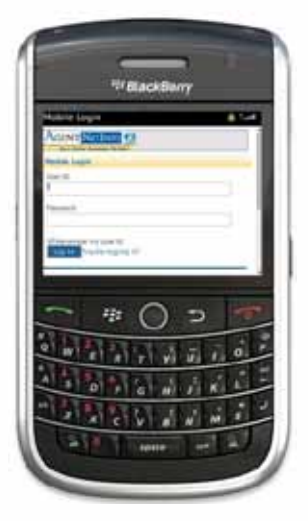

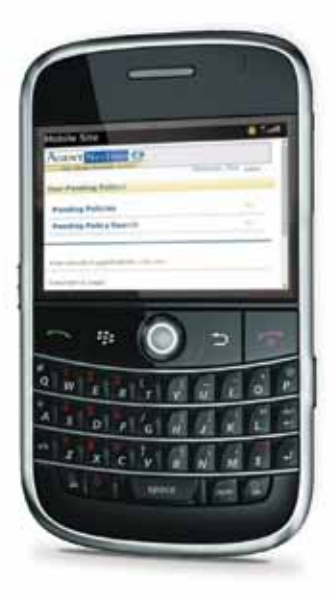

Click on 'Pending Policies' to see the list of all of your pending policies.

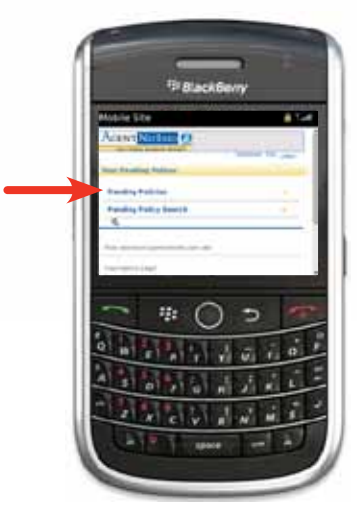

Click on the agent's name to see all pending cases for that agent.

| Acare | Northeast Co. |         |   |
|-------|---------------|---------|---|
| -     |               |         |   |
| -     | ma, Palente   |         | 5 |
|       | m Robert A    |         |   |
| -     |               |         |   |
| -     |               | ) >     | 6 |
| 10    | PERM          | A al a  |   |
|       | 10.00.0       | 5 1 2   |   |
|       | P1 P1 P1      | AT 21 A |   |

鹤

Click on policy number to see details.

ViBackSeny

Policy details:

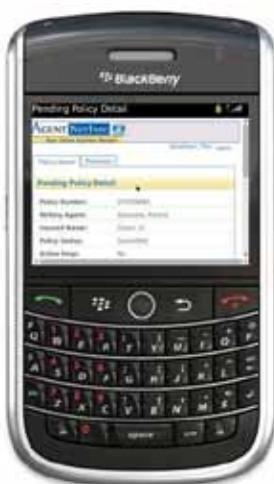

Back at the home screen - click on 'Pending Policy Search' to look up a particular case.

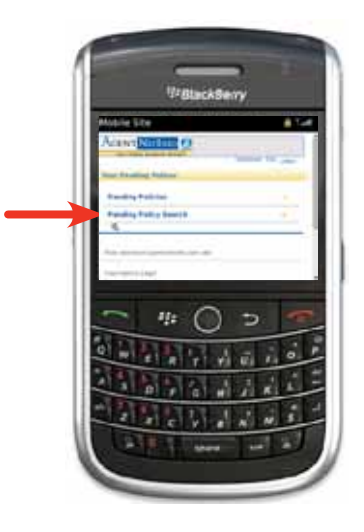

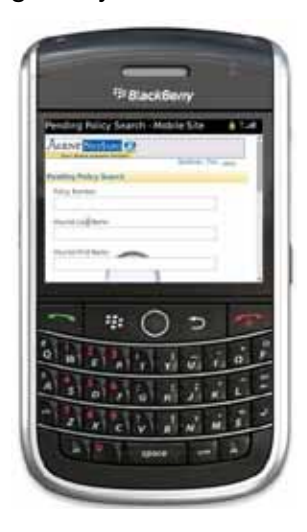

83285\_howto 0912

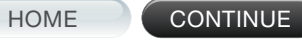

Open the web browser on your Android.

Enter the mobile address: https://m.agentnetinfo.com<sup>3</sup> Select 'Go'.

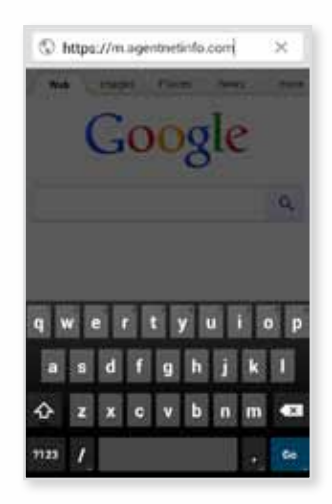

| @ https://m.agentnetinfo.com        | c D  |
|-------------------------------------|------|
| AGENT NETINFO                       |      |
| Nam Derive Business Partment        | land |
| Your Pending Polices                |      |
| Pending Policies                    | *    |
| Pending Policy Search               |      |
| Vew risidest spectratists care site |      |
| Conversion & Logal                  |      |
| Security                            |      |
| Authorized Use Only                 |      |

Or scan the QR Code to access the ANI Mobile Pending website.<sup>3</sup>

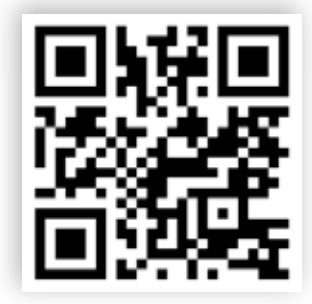

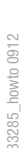

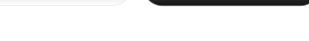

HOME

CONTINUE

#### Adding ANI Mobile Pending To Your Bookmarks

#### Android

#### Click the 'Menu' button.

Click the star to add bookmark.

| a       |                               |
|---------|-------------------------------|
| Ag      | + > û                         |
| -       | New tab Citik to Add Boolmark |
| Mobi    | New Incognito tab             |
| 986     | Bookmarks                     |
| Pase    | Other devices                 |
| ₽R<br>L | Share                         |
| Ξ       | Find in page                  |
| View    | Request desktop site          |
| Copy    | Settings                      |
| Deni    | Help                          |
|         | Click Feet                    |
| •       | o 🔳 🔍 🏠                       |

| 44                                                                                                    | 1.65     |
|----------------------------------------------------------------------------------------------------|----------|
| @ https://m.agenthetinfo.com                                                                                                    | Ð        |
| Agent NETINFO                                                                                                    |          |
| Nam Derive Resiliers Parthers                                                                                                    | land     |
| Your Pending Polices                                                                                                    | -        |
| Pending Policies                                                                                                    | *        |
| Pending Policy Search                                                                                                    |          |
| Very standard successful and a                                                                                                    | -        |
| President Control of Control of C |          |
| Contrainer Color                                                                                                    |          |
| seaty                                                                                                    | _        |
| Authorized Use Only                                                                                                    |          |
| 0 0 0                                                                                                    | <u>_</u> |

In the 'Name' field, type "ANI Mobile Pending", select 'Save'.

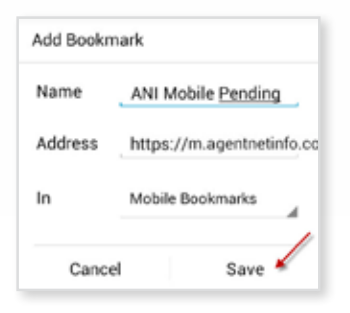

Select the 'Menu' button and select 'Bookmarks'.

| 4    |                      |
|------|----------------------|
| MG   | New tab              |
| Mobi | New Incognito tab    |
| 986  | Bookmarks            |
| Pass | Other devices        |
| UR.  | Share                |
|      | Find in page         |
| Ves  | Request desktop site |
| Copy | Settings             |
| Seco | Help                 |
|      | Chick Past           |
| -    |                      |

HOME

83285\_howto 0912

CONTINUE

Push and hold the 'ANI Mobile Pending' bookmark you just created.

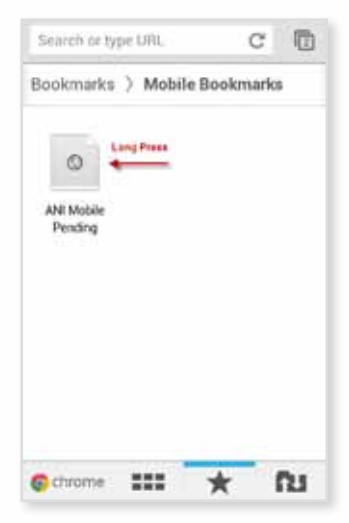

Select 'Add to Home Screen'.

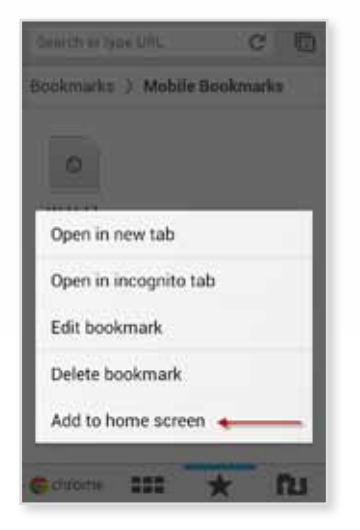

Exit the web browser to view your home screen. You should have an icon for ANI Mobile Pending.

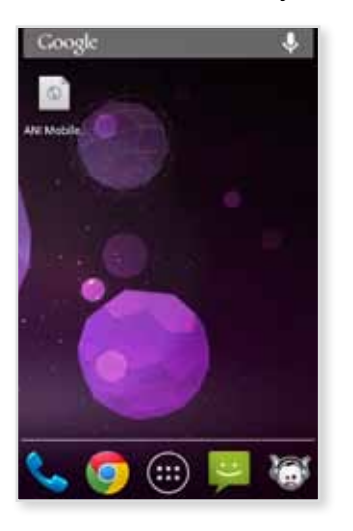

| 5  | 4   |
|----|-----|
| -  | -   |
| 0  | 3   |
| ļ, | 3   |
| 2  | 5   |
| 4  | ŝ,  |
| 5  | s'  |
|    | 2   |
| 0  | j – |
| 0  |     |
|    | 5   |

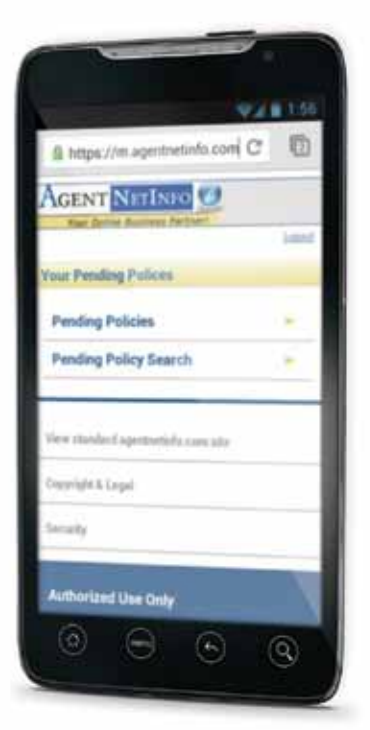

Log in to your Agent Net Info account, using your User ID and Password.

| A https:          | //m.agentnetinfo.com                  | ۵ |
|-------------------|---------------------------------------|---|
| Agent             | NETINFO 🞯                             |   |
| Mobile Log        | jin                                   |   |
| User ID:          |                                       | _ |
| Password:         |                                       |   |
| a Remem<br>Log In | ber my User ID<br>Trouble logging in? |   |
| Vew stands        | ed agentivetiefs.com site             |   |
| Copyright &       | Legal                                 |   |
| Security.         |                                       |   |

Click on 'Pending Policies' to see the list of all of your pending policies.

| https://m.agentnetinfo.com                                                                                                    | om C I   |
|----------------------------------------------------------------------------------------------------|----------|
| Agent NetInfo                                                                                                    | <u>1</u> |
| Four Online Business Partnert                                                                                                    | 1020     |
| Your Pending Polices                                                                                                    |          |
| Pending Policies                                                                                                    |          |
| Pending Policy Search                                                                                                    | -        |
| View standard agentretisfs.com si                                                                                                    | tek.     |
| Copyright & Legal                                                                                                    |          |
| and the second second sec |          |

Click on the agent's name to see all pending cases for that agent.

| Tour Online Rusiness Partner! |        |
|-------------------------------|--------|
|                               | Lising |
| roducera                      |        |
| lecords Returned, 29          |        |
| Albanese, Patrick             |        |
| Anderson, Robert A            | . +    |
| Anderson, Robert A            |        |
| Anderson, Scott A             |        |
| Bowers, Gabe J                |        |
| WIND NO. 1 2 2 3 3 3 1        |        |

83285\_howto 0912

CONTINUE

| & https://m.agentnetinfo.com        | 0    |
|-------------------------------------|------|
| AGENT NETINEO                       |      |
| Nam Derived Business Partment       | land |
| Your Pending Polices                | -    |
| Pending Policies                    | *    |
| Pending Policy Search               |      |
| Vew standard agestsoriefs case also |      |
| Copyright & Logal                   |      |
| Security                            |      |
| Authorized Use Only                 | N    |
|                                     |      |

Click on 'Not Assigned' to email New Business/Underwriting.

| GENTINE                  | TINKO 🐨             |        |
|--------------------------|---------------------|--------|
| The Local age            | A COLUMN TWO IS NOT | Laurer |
| Policy Detail            | Premium             |        |
| Pending Policy           | Detail              |        |
| Policy Number:           |                     |        |
| Writing Agent:           | Albanese, Patrick   |        |
| Insured Name:            | Green, Al           |        |
| Policy Status:           | Submitted           |        |
| Active Requ:             | No                  |        |
| Face Amount:             | \$200,000.00        |        |
| End Of Delivery<br>Date: | 1                   |        |
| Email NR/UNF             | Not Assigned        |        |

| @ https://m.agentnetinfo.com C           | 0    |
|------------------------------------------|------|
| AGENT NETINFO                            |      |
| Nat Define Business Partment             | hand |
| Your Pending Polices                     |      |
| Pending Policies                         | *    |
| Pending Policy Search                    |      |
| Vew ritiober f agentivitie for some allo |      |
| Convight & Logal                         |      |
| Security                                 |      |
|                                          |      |

After filling out the required information on the Email screen, click 'Send' to send the information to our New Business/Underwriting Department.

| A CERNER NUMBER OF A                      |        |
|-------------------------------------------|--------|
| TOUT CHINE BUSINESS Partnert              |        |
| WAR WORLD, ENVIRONMENT OF LIGHT           | Less   |
| Contact NB 7 UW                           |        |
| mall Constants and how and size its Store | Trans. |
| he forms that have " are required helds   | work . |
| Full Name:                                |        |
| Streilner, Tim                            |        |
| To:                                       |        |
| New Business/Underwriting Depart          | ment   |
| Subject:                                  |        |
| ANI Mobile-Green Policy XXXX5             | 6995   |
| Writing Agent:                            |        |
| Albanese, Patrick 0002HH1361              |        |
| E-mail Address:                           |        |
| dmmwrphy#iaegoniisa.com                   |        |
| Day Time Phone:                           |        |
| 3193552648                                | 1      |
| Fax:                                      |        |
| 3193935932                                | n î    |
| Comments:                                 |        |
|                                           |        |
|                                           |        |

Back on the ANI home screen, click on 'Pending Policy Search' to look up a particular case.

| That Unite Business Partner!                          | Least |
|-------------------------------------------------------|-------|
| Your Pending Polices                                  |       |
| Pending Policies                                      |       |
| Pending Policy Search                                 |       |
| View standard agentratiefs.com s<br>Copyright & Legal | te    |
|                                                       |       |

| B https://m.agentnetinfo.com C                                                                |         |
|-----------------------------------------------------------------------------------------------|---------|
| AGENT NETINFO                                                                                 |         |
| Town Galling Business Pertrent                                                                | _       |
|                                                                                               | logest. |
| ending Policy Search                                                                          |         |
| Policy Number:                                                                                | _       |
|                                                                                               |         |
| Insured Last Name                                                                             | _       |
| Insured First Name.                                                                           |         |
|                                                                                               |         |
| Pending Palicy Search                                                                         |         |
| mode. You may search for a prendering policy by<br>entering one or more of the options abuse. |         |

| @ https://m.agentnetinfo.com C          | 0    |
|-----------------------------------------|------|
| AGENT NETINFO                           |      |
| Nam German Rossinger Party and          | land |
| four Pending Polices                    |      |
| Pending Policies                        | *    |
| Pending Policy Search                   |      |
| Vew standard agentiveticity, cases also |      |
| Copyright & Logal                       |      |
| Security                                |      |
| Authorized Use Only                     |      |
| 0 0 0                                   | 0    |

## **QUESTIONS?**

Please contact your Marketing Sales Support Team.

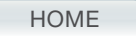